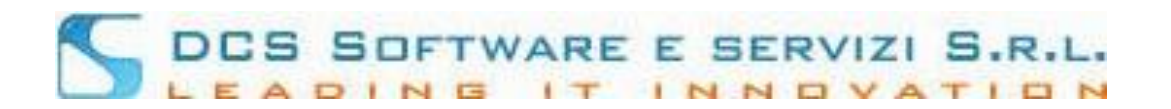

## **Registrazione sul sito Riconosco**

La procedura è accessibile dalla Piattaforma Riconosco previa registrazione meglio descritta di seguito:

Dalla home page della piattaforma Riconosco, disponibile al link <u>https://riconosco.dcssrl.it/</u>, cliccando su *"Non hai le credenziali Riconosco? Clicca qui per registrarti"*, è possibile accedere alla pagina di registrazione ed ottenere le credenziali di accesso per procedere all'inoltro dell'istanza, vedi immagine:

| ♥ ▲ ºo https://riconosco.dcssrl.it |                                                                                                    |                    |              |       |
|------------------------------------|----------------------------------------------------------------------------------------------------|--------------------|--------------|-------|
|                                    | RICONOSCO                                                                                                    | ACCEDI A RICONOSCO | Usemame Pass | sword |
|                                    | Non ricordi la password ? <i>Clicca qui per resettaria</i> Non hai le credenziali Riconosco ? <u>Clicca qui per registrarti</u> |                    |              |       |

Una volta cliccato sul link *"Non hai le credenziali Riconosco? Clicca qui per registrarti"* è sufficiente indicare di NON essere iscritto ad un Ordine Professionale ed indicare che si intende procedere alla registrazione per inoltrare istanza presso l'Ordine di riferimento, vedi immagine:

| Ricon                                                                                | 10SCO 🔶 Indietro                                                      |
|--------------------------------------------------------------------------------------|-----------------------------------------------------------------------|
| REGISTRA                                                                             | ZIONE UTENTI ESTERNI                                                  |
| < BENVENUTI NELLA PROCEDO<br>Sei iscritto ad un Ord<br>Obtore che intende iscriversi | URA DI REGISTRAZIONE UTENTI ESTERNI. ><br>line professionale ? SI ONO |
| al Consiglio dell'Ordine di                                                          | Nessuna scelta                                                        |

<u>Per una corretta fruizione della nostra piattaforma, utilizzare solo ed esclusivamente uno tra i seguenti</u> <u>browser web: Mozilla Firefox o Google Chrome</u>

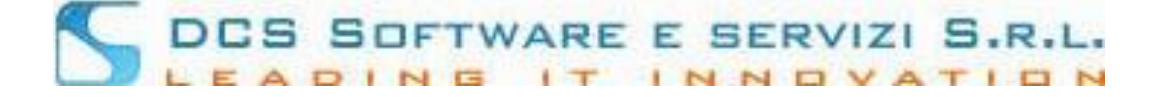

Selezionato l'Ordine presso il quale si intende presentare istanza, è necessario indicare il proprio codice fiscale nonché i dati obbligatori contrassegnati da un "\*", vedi immagine:

| REGISTRAZIONE UTENTI ESTERNI                                                                                                    |
|----------------------------------------------------------------------------------------------------|
| < BENVENUTI NELLA PROCEDURA DI REGISTRAZIONE UTENTI ESTERNI. ><br>Sei iscritto ad un Ordine professionale ? SI O NO                                                                                                    |
| O Dottore che intende iscriversi al registro dei Praticanti Avvocati senza Patrocinio                                                                                                    |
| al Consiglio dell'Ordine di Awacati - Prova 1                                                                                                    |
| DATI ANAGRAFICI<br>(i campi contrassegnati con l'asterisco sono obbligatori)<br>Cognome: *<br>Nome: *<br>Nazione: *<br>Data nascita: *<br>Città nascita: *<br>Prov.: *                                                                                                    |
| Email: *         prova4@dcssfl.it           Pec:         topolino@puntopec.it           Cell: *         333000000           Via:         Corso Torino 173           Città/Cap/ Prov:         TORINO           Telefoni 1/2:         0110000000           Fax:         Image: Corso Torino 173 |
| Conferma S Annulla                                                                                                    |

NB: in fase di compilazione, i campi quali: Nazione, Città e Provincia verranno suggeriti; è necessario confermare il dato cliccando sul suggerimento mostrato a video.

Esempio:

| Città nascita: *<br>Prov.: * |    | ) |
|------------------------------|----|---|
|                              | то | ¢ |

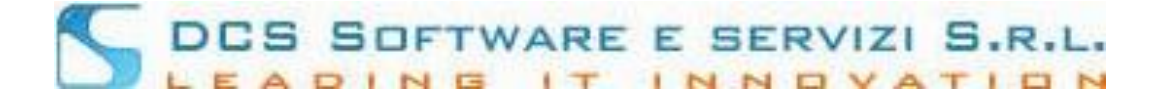

Una volta Inseriti i dati e aver cliccato su "Conferma", verrà inviata una email <u>all'indirizzo di posta ordinaria</u> <u>inserito</u>. L'email conterrà un link che validerà la registrazione.

|                                                                       | Conferma registrazione                                                                     | ×        |
|-----------------------------------------------------------------------|--------------------------------------------------------------------------------------------|----------|
|                                                                       | La richiesta di registrazione e' stata inoltrata con s                                     | uccesso. |
|                                                                       | E' stata inviata una mail sul suo indirizzo :<br>prova4@dcssrl it                          |          |
|                                                                       | Per completare la registrazione occorre clicca<br>sul link all'interno della mail inviata. | ire      |
|                                                                       | Y Chiudi                                                                                   |          |
| Ecco il fac-simile della prir                                         | na email che verrà inviata:                                                                |          |
| Da noreply@dcssrl.it 🕻                                                | r                                                                                          |          |
| Oggetto RICONOSCO-OPEN                                                | IWEB - registrazione utente esterno                                                        |          |
| A Me <prova4@dcssi< td=""><td>l.it&gt;☆</td><td></td></prova4@dcssi<> | l.it>☆                                                                                     |          |
| Gentile ROSSI MARI                                                    | О,                                                                                         |          |
| La procedura di registr                                               | razione è quasi completata.                                                                |          |

Per procedere con la registrazione è necessario cliccare sul link di conferma:

Link - https://riconosco.dcssrl.it:443/RICONOSCO-LOGIN5/public/ext/

Ad avvenuta conferma del link verrà inviata una nuova mail con le credenziali di accesso Cordiali Saluti La Segreteria

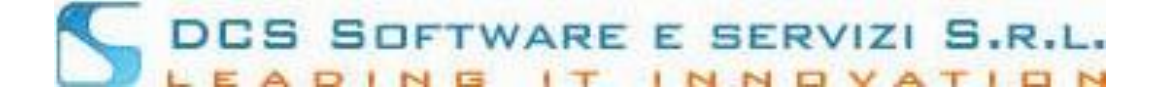

Cliccando sul link di conferma, verrete reindirizzati sulla home page di Riconosco e un messaggio mostrato a video confermerà il buon esito della registrazione.

| RICONOSCO | ACCEDI A RICONOSCO Username Password<br>Non ricordi la password ? <u>Clicca qui per resettarla</u><br>Non hai le credenziali Riconosco ? <u>Clicca qui per registrarti</u> |
|-----------|----------------------------------------------------------------------------------------------------|
|           |                                                                                                    |
|           | La registrazione è andata a buon fine. La seconda mail con le credenziale è stata inviata alla sua mail.                                                                   |
|           | ОК                                                                                                    |

A questo punto riceverete una seconda email con le credenziali di accesso, ecco un fac-simile:

Da noreply@dcssrl.it 🏠

Oggetto Credenziali d'accesso per l'utente esterno (RICONOSCO-OPENWEB)

A Me <prova4@dcssrl.it> 🏠

Gentile ROSSI MARIO,

di seguito le comunichiamo le sue credenziali d'accesso a RICONOSCO-OPENWEB :

Username : RSSMRA00A01L219U

Password :

La password dovrà essere modificata al primo accesso.

Il link di accesso è: https://riconosco.dcssrl.it

Cordiali Saluti La Segreteria

NB: la "Username" è sempre il vostro Codice Fiscale inserito in sede di registrazione. La password sarà valida solo per il primo accesso. Effettuato il primo Login sarà necessario quindi modificarla avendo cura di seguire le indicazioni indicate a video (nel campo "vecchia password" inserite quella contenuta nella seconda mail).